## DAFTAR GAMBAR

|             | hal                                             | aman |
|-------------|-------------------------------------------------|------|
| Gambar 2.1  | Format base header (header dasar)/header IPv6   | . 6  |
| Gambar 2.2  | Format extension header IPv6                    | 8    |
| Gambar 2.3  | Proses stop and wait                            | 10   |
| Gambar 2.4  | Kontrol retransmisi pada sistem Release '99 dan |      |
|             | Enhanched Uplink                                | . 11 |
| Gambar 2.5  | Packet scheduling pada Node B                   | 13   |
| Gambar 2.6  | Arsitektur protokol HSUPA                       | 15   |
| Gambar 2.7  | Arsitektur Jaringan HSUPA – WCDMA (UMTS)        | 15   |
| Gambar 2.8  | UE-UTRAN-CN architecture                        | 17   |
| Gambar 2.9  | Webcam                                          | 19   |
| Gambar 2.10 | Headset                                         | 19   |
| Gambar 2.11 | Speaker                                         | 20   |
| Gambar 2.12 | Codec                                           | 20   |
| Gambar 2.13 | Skype                                           | 21   |
| Gambar 2.14 | Soft Handover                                   | 22   |
| Gambar 2.15 | Hard Handover                                   | . 23 |
| Gambar 2.16 | Topologi point to point                         | . 26 |
| Gambar 2.17 | Tampilan awal OPNET Modeler 14.5 – Educational  |      |
|             | Version                                         | . 26 |
| Gambar 2.18 | Tampilan Proses simulasi dengan menggunakan     |      |
|             | OPNET Modeler                                   | . 28 |
| Gambar 2.19 | Distribusi event pada timeline simulasi         | . 30 |
| Gambar 3.1  | Diagram alir penyusunan skripsi                 | 31   |
| Gambar 3.2  | Perancangan jaringan WCDMA (UMTS) handover      | 33   |
| Gambar 3.3  | Diagram perancangan dan simulasi menggunakan    |      |
|             | OPNET Modeler v 14.5                            | 34   |

| Screenshot membuat project baru OPNET                     |                                                                                                    |
|-----------------------------------------------------------|----------------------------------------------------------------------------------------------------|
| Modeler v.14.5                                            | 40                                                                                                    |
| Screenshot pemberian nama umts_soft_handover              |                                                                                                    |
| penelitian yang dilakukan OPNET Modeler v.14.5            | 40                                                                                                    |
| Screenshot pemberian nama umts_hard_handover              |                                                                                                    |
| penelitian yang dilakukan OPNET Modeler v.14.5            | 40                                                                                                    |
| Screenshot tampilan area kerja OPNET Modeler v.14.5       | 41                                                                                                    |
| Konfigurasi pada atribut model Application Config         | 42                                                                                                    |
| Pengaturan aplikasi video conference pada                 |                                                                                                    |
| application config                                        | 43                                                                                                    |
| Konfigurasi parameter video conference pada               |                                                                                                    |
| (Video Conferencing) Table                                | 43                                                                                                    |
| Menentukan Codec Audio dan bit rate yang diinginkan       | 44                                                                                                    |
| Konfigurasi parameter perilaku user pada Profile Config   | 44                                                                                                    |
| Konfigurasi layanan yang akan dikirim server kepada user  | 45                                                                                                    |
| Konfigurasi semua layanan pada (Application:              |                                                                                                    |
| Supported Services) Table                                 | 45                                                                                                    |
| Konfigurasi pada user                                     | 46                                                                                                    |
| Screenshot skenario soft handover dan hard handover       |                                                                                                    |
| OPNET Modeler v.14.5                                      | 47                                                                                                    |
| Screenshot (Migrate an existing network to IPv6)          | 47                                                                                                    |
| Screenshot IPv6 Migration Planner                         | 48                                                                                                    |
| Screenshot Manage scenarios                               | 49                                                                                                    |
| Screenshot menu Discrete Event Simulation (DES)           |                                                                                                    |
| OPNET Modeler                                             | 49                                                                                                    |
| Screenshot Simulation Progress                            | 50                                                                                                    |
| Screenshot Simulation Completed                           | 50                                                                                                    |
| Grafik rata-rata <i>packet delay end-to-end</i> pada UE_0 | 53                                                                                                    |
| Grafik rata-rata packet delay end-to-end pada UE_1        | 54                                                                                                    |
| Grafik <i>throughput</i> pada UE_0                        | 55                                                                                                    |
|                                                           | Screenshot membuat project baru OPNET   Modeler v.14.5   Screenshot pemberian nama umts_soft_handover   penelitian yang dilakukan OPNET Modeler v.14.5   Screenshot pemberian nama umts_hard_handover   penelitian yang dilakukan OPNET Modeler v.14.5   Screenshot tampilan area kerja OPNET Modeler v.14.5   Konfigurasi pada atribut model Application Config   Pengaturan aplikasi video conference pada   application config   Konfigurasi parameter video conference pada   (Video Conferencing) Table   Menentukan Codec Audio dan bit rate yang diinginkan   Konfigurasi parameter perilaku user pada Profile Config   Konfigurasi semua layanan yang akan dikirim server kepada user   Konfigurasi semua layanan pada (Application:   Supported Services) Table   Screenshot skenario soft handover dan hard handover   OPNET Modeler v.14.5   Screenshot IPv6 Migration Planner   Screenshot menu Discrete Event Simulation (DES)   OPNET Modeler   Screenshot Simulation Completed   Grafik rata-rata packet delay end-to-end pada UE_0   Grafik rata-rata packet delay end-to-end pada UE_1 |

| Gambar 5.4 | Grafik <i>throughput</i> pada UE_1 | 55 |
|------------|------------------------------------|----|
| Gambar 5.5 | Grafik SNR pada UE_0               | 56 |
| Gambar 5.6 | Grafik SNR pada UE_1               | 57 |

STINERSITAS BRAW,

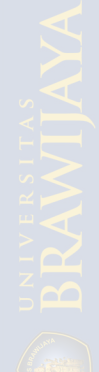